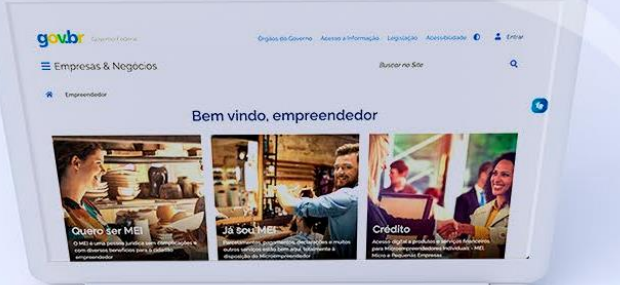

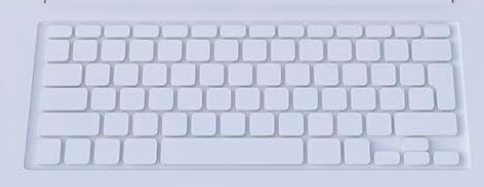

## #comofazer<sub>?</sub> MEI

# PARCELAMENTO DOS DÉBITOS DO MEI

Última atualização: 14/02/2023

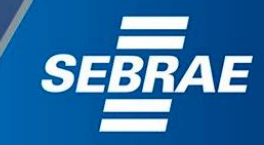

#### Você sabia

nterno

que o Sebrae é um agente de capacitação e de promoção do desenvolvimento, criado para dar apoio aos pequenos negócios de todo o país?

> Além disso, direcionamos nossas ações para ampliação do atendimento, formalização e sustentabilidade dos empreendedores, aplicação da Lei Geral e desenvolvimento de políticas públicas, inovação, entre outras frentes.

nterno 3

> O Sebrae tira todas suas dúvidas durante toda a formalização, **mas não interfere** em processos específicos de outros órgãos.

O processo de formalização do MEI é realizado pelo **site do Governo Federal**:

#como

gov.br/mei

#### Para tratar de assuntos relacionados a:

- Pagamento de contribuição mensal (DAS)
- Declaração Anual de Faturamento (DASN-SIMEI)
- Desenquadramento
- Consulta de optantes do SIMEI
- Parcelamento
- Débito Automático

No caso de problemas relativos à FORMALIZAÇÃO DO MEI entre em contato com a Ouvidoria:

#### https://bit.ly/BRFala

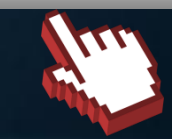

https://bit.ly/FaleComoSimples

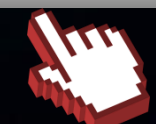

1. Parcelamento dos débitos do MEI

#comc

2. Adesão ao parcelamento

3. Emissão de boleto

4

4. Consulta pedidos de parcelamento

5. Desistência do parcelamento

6. Débito automático

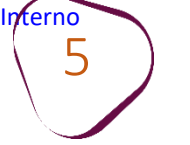

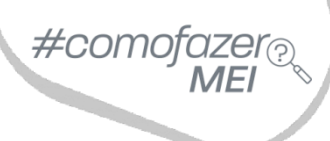

# **1. PARCELAMENTO DOS DÉBITOS DO MEI**

Antes de solicitar o parcelamento é importante saber que:

O sistema calculará a quantidade de forma automática, considerando o maior número de parcelas possíveis, respeitando o valor da parcela mínima de R\$ 50,00.

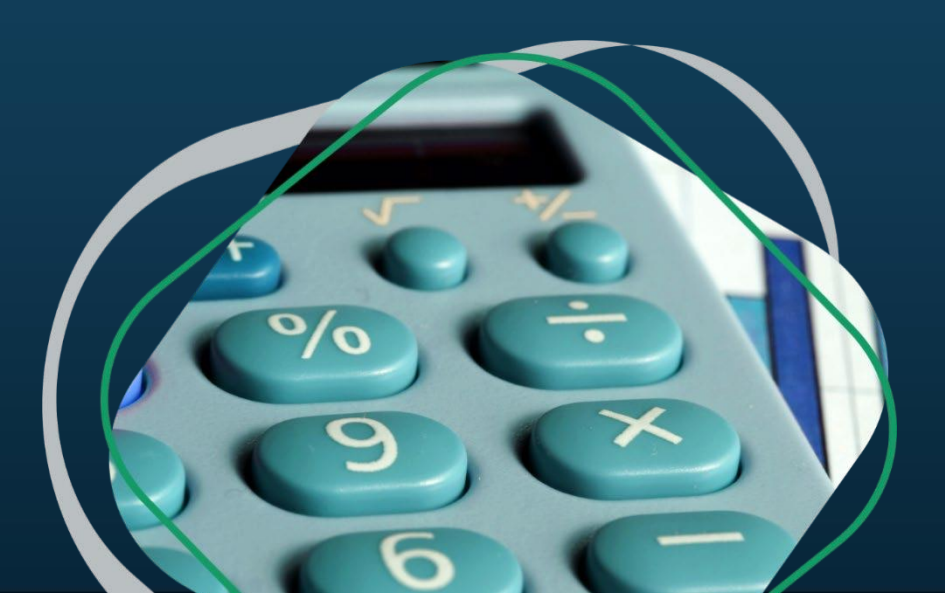

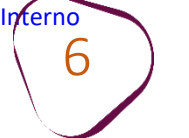

Ao realizar a adesão ao parcelamento, será disponibilizada a emissão da primeira parcela, por meio de boleto bancário, que vence em dois dias úteis ou no último dia útil do mês (prazo menor). Caso essa parcela não seja paga, o pedido de parcelamento será considerado sem efeito.

#com

Para emitir as demais parcelas, o cliente deverá acessar a opção do parcelamento através do site do Simples Nacional, mensalmente, a partir do dia 10 de cada mês.

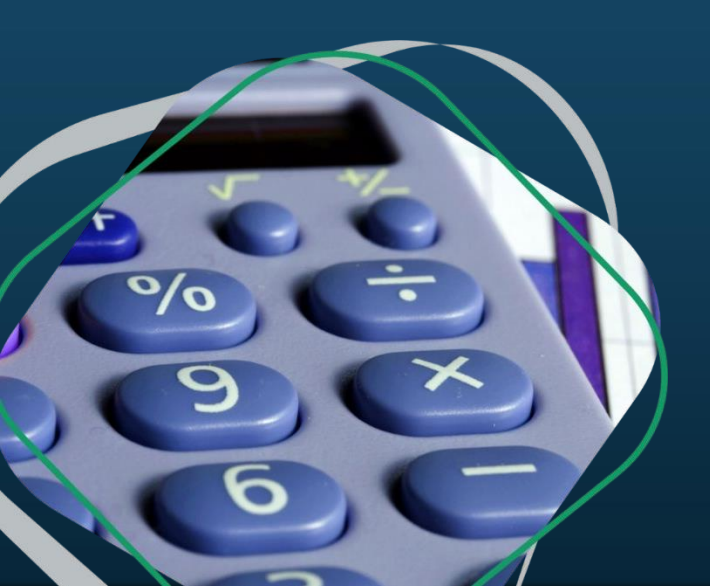

Guarde o código de acesso para utilizá-lo toda vez que for imprimir o boleto de parcelamento.
Se preferir, o parcelamento poderá ser cadastrado em débito automático.

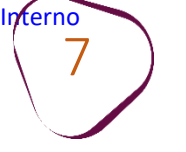

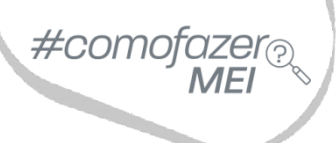

Os valores da parcela sofrem atualização mensal da taxa SELIC +1%.

O sistema só permitirá o parcelamento de débitos caso o MEI tenha entregue a Declaração Anual (DASN-SIMEI) do ano que deseja parcelar.

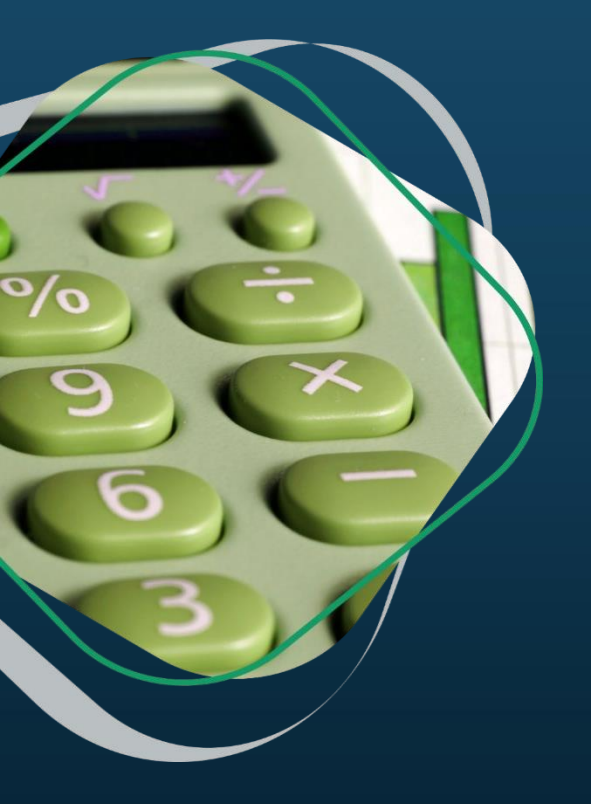

Após a entrega da DASN-SIMEI do período que deseja parcelar é necessário aguardar 5 dias úteis para solicitar o parcelamento.

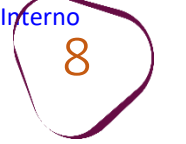

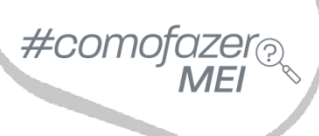

Caso o MEI esteja com CNPJ baixado e com débitos, poderá optar pelo parcelamento.

Se a empresa quiser aderir ao parcelamento no ano da baixa, basta entregar a DASN-SIMEI de extinção, aguardar 5 dias úteis e solicitar o parcelamento.

É possível dar baixa no MEI e em seguida parcelar os débitos.

É necessário efetuar o pagamento das parcelas em atraso para emitir a parcela do mês corrente.

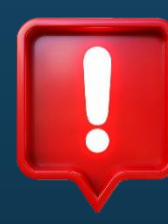

# ATENÇÃO

O atraso do pagamento das parcelas durante três meses, consecutivos ou não, poderá cancelar o parcelamento de débitos.

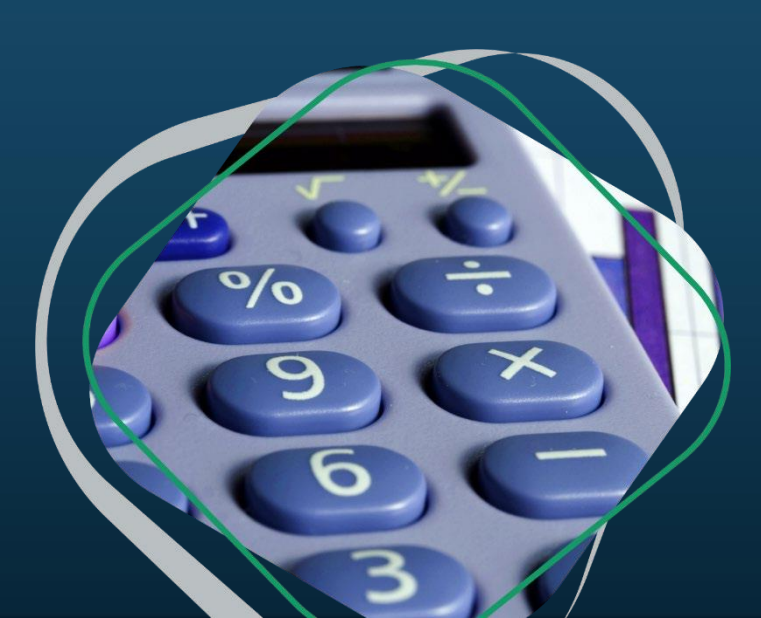

9

O MEI que desejar reparcelar os débitos, deverá atentar-se às condições para o reparcelamento, que inclui o pagamento da primeira parcela nos percentuais abaixo:

I.- 10% (dez por cento) do total dos débitos consolidados; ou
II.- 20% (vinte por cento) do total dos débitos consolidados, caso haja débito com histórico de reparcelamento anterior.

Sendo assim, o valor da primeira parcela irá considerar o valor total da dívida consolidada. Ou seja, serão considerados tanto débitos já incluídos em parcelamento anterior, quanto débitos que nunca foram parcelados.

A adesão é realizada da mesma forma que o pedido normal, pelo menu "**Pedido de Parcelamento**". O sistema identifica o histórico dos débitos em cobrança e define se haverá a cobrança da antecipação e em que proporção (10% ou 20%).

Você pode conferir mais detalhes no site do Simples Nacional: <u>https://bit.ly/ReparcelamentoSIMEI</u>

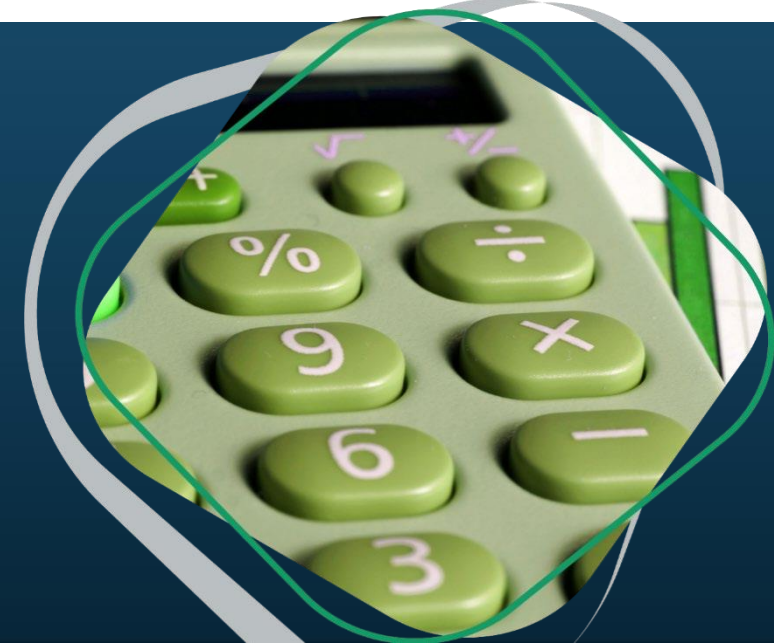

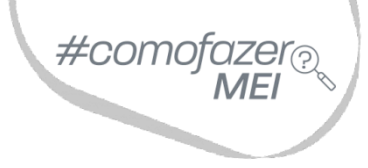

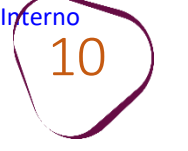

# 2. ADESÃO AO PARCELAMENTO

Acesse o site do **Simples Nacional**: <u>www8.receita.fazenda.gov.br/SimplesNacional</u> Em **"Simei Serviços**", clique em **"Parcelamento"**.

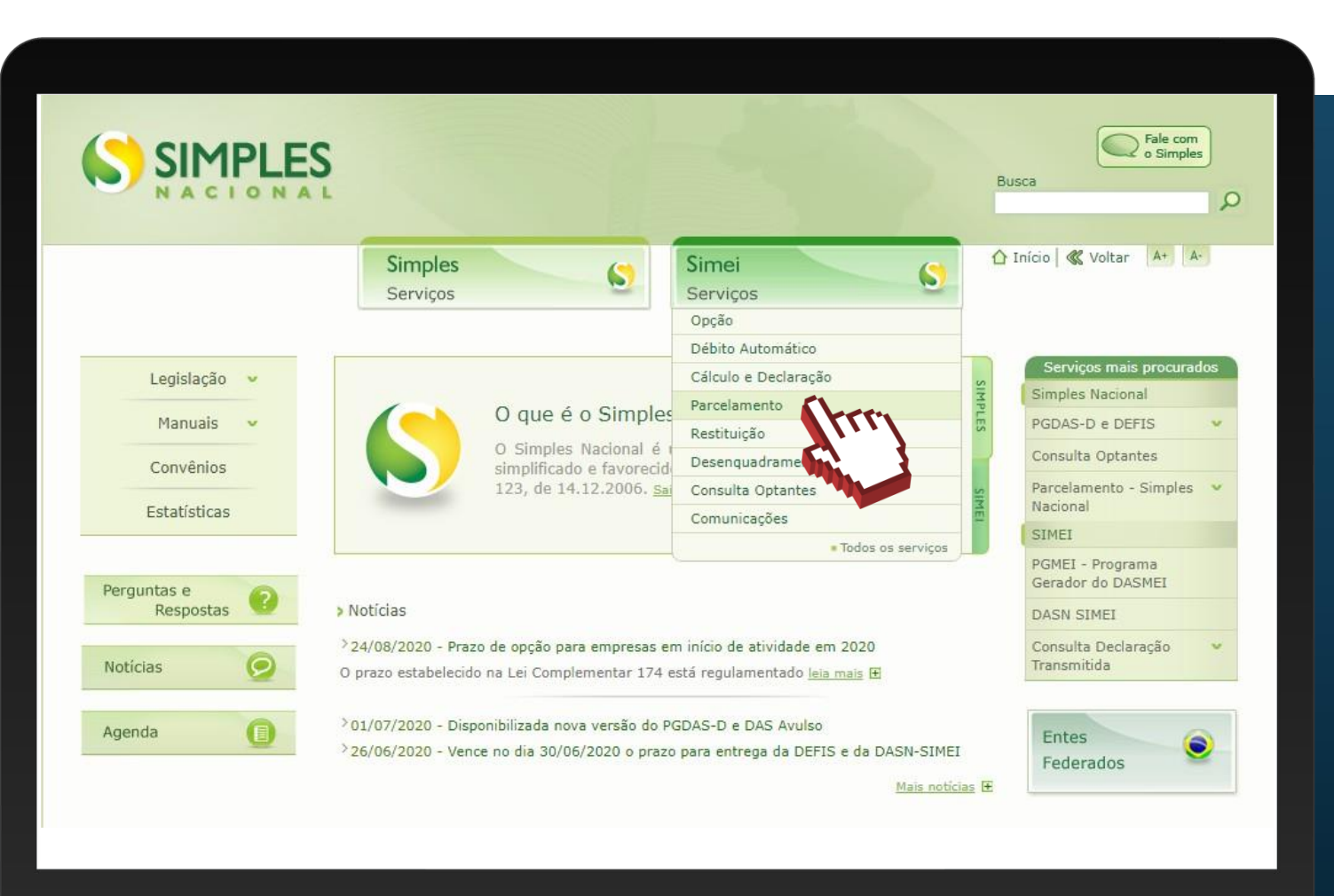

#como

Em **"Parcelamento – Microempreendedor Individual"**, clique no ícone da chave na coluna **"Código de Acesso"**.

**Obs.:** O prazo para adesão ao "Parcelamento Especial – Microempreendedor Individual, ao "Programa Especial de Regularização Tributária – PERT – MEI" e "Programa de Reescalonamento do Pagamento de Débitos – RELP-MEI" já expirou e não estão mais disponíveis para solicitação.

| Serviços Disponíveis                                |                  | Código de Acess | o Certificado Digital |
|-----------------------------------------------------|------------------|-----------------|-----------------------|
| Parcelamento - Microempreendedor Individual         |                  | G= ().          |                       |
| Parcelamento Especial - Microempreendedor Individu  | ual              | C= -            | CPF - CNPJ            |
| Programa Especial de Regularização Tributária - PER | T-MEI            | C=              | CPF - CNPJ            |
| Programa de Reescalonamento do Pagamento de Dé      | bitos - RELP-MEI | os - RELP-MEI 💭 |                       |
| Pedido Eletrônico de Restituição                    | Código de Ad     | cesso C         |                       |
| Pedido Eletrônico de Restituição                    | ~D               |                 |                       |
| DESENQUADRAMENTO                                    |                  |                 |                       |
| Serviços Disponíveis                                | Códig            | o de Acesso     | Certificado Digital   |
| Comunicação de Desenquadramento do SIMEI            |                  | C               | CPF - CNPJ            |
| CONSULTA OPTANTES                                   |                  |                 |                       |
|                                                     |                  |                 |                       |
| Serviços Disponíveis                                | Código de Acess  | o Ce            | rtificado Digital     |

#### MUNICAÇÕES

 Serviços Disponíveis
 Código de Acesso
 Certificado Digital

 Domicílio Tributário Eletrônico do Simples Nacional e MEI
 C>
 [CPF - CNPJ]

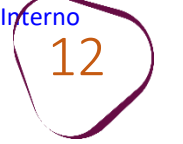

#comofazer<sub>?</sub> MEI

Digite os dados solicitados: CNPJ, CPF e Código de Acesso (sem pontos e traços).

Digite os caracteres da imagem e clique em **"Continuar".** 

**Obs.:** Caso você não tenha ou precise alterar o Código de Acesso, clique no link, conforme a figura ao lado.

Para gerar o código de acesso, será preciso informar o número do título de eleitor ou os 10 primeiros números do recibo de entrega do IRPF (Imposto de Renda Pessoa Física). **Caso seja declarante do IRPF, confira na página seguinte, como obter o recibo.** 

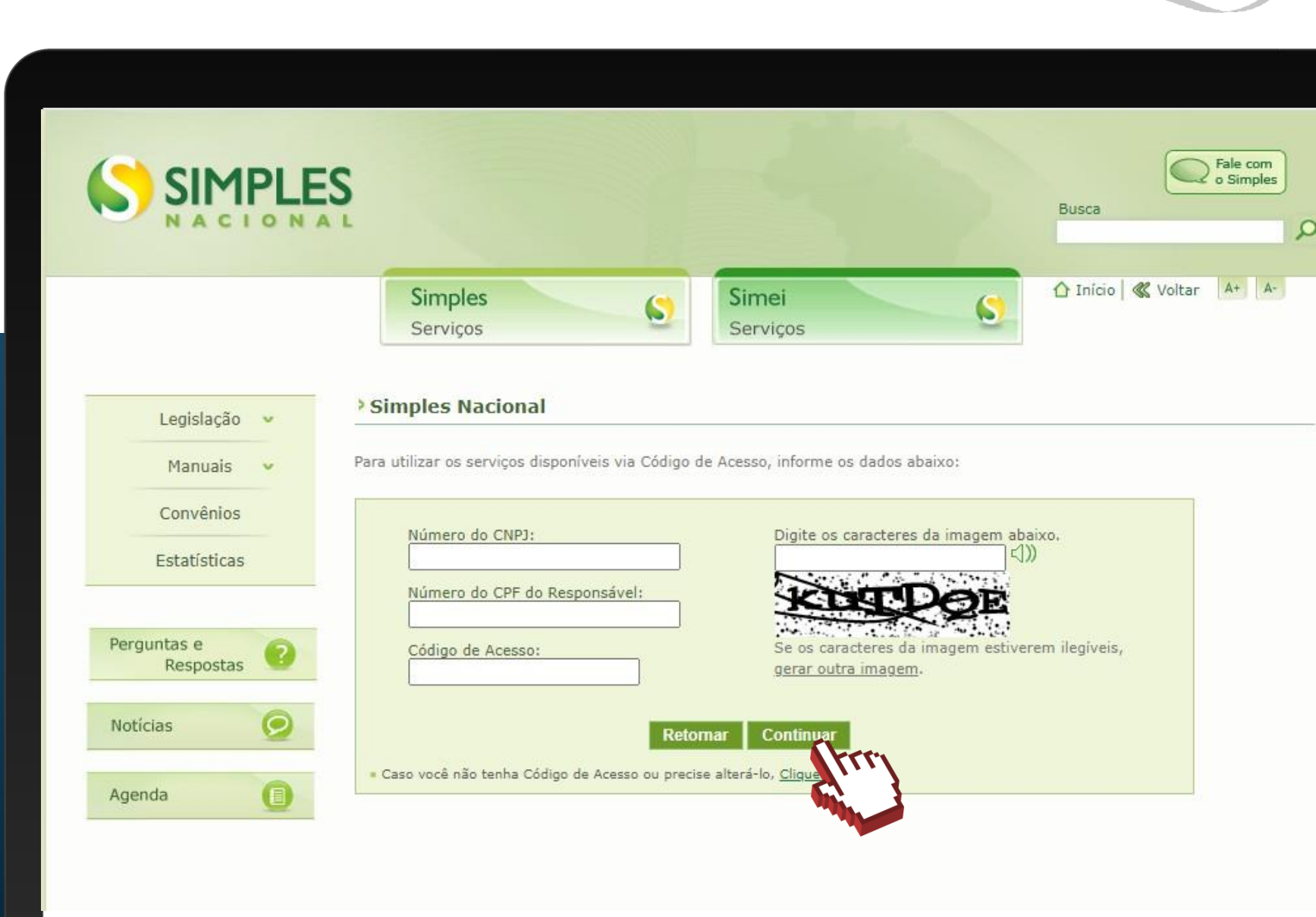

#### **COMO OBTER O RECIBO DO IRPF**

#com

Acesse o Portal e-CAC: <u>https://cav.receita.fazenda.gov.br</u>

Clique em "Entrar com Gov.br" e entre com o seu CPF e senha. Caso não possua cadastro no Gov.br, será necessário criá-lo.

Em "Serviços em Destaque" (lado esquerdo da tela), clique em "Meu Imposto de Renda (Extrato da DIRPF)".

Em "Documentos", clique em "Cópia do Recibo de Entrega". Em seguida, clique sobre o ano desejado.

O download do documento será feito automaticamente.

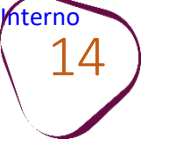

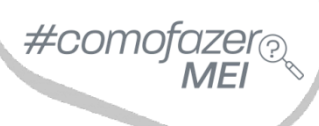

# Clique em "Pedido de Parcelamento".

| SIMPLES                                                                                                    |                  |                | Busca                 |
|----------------------------------------------------------------------------------------------------|------------------|----------------|-----------------------|
|                                                                                                    | Simples Serviços | Simei Serviços | 🕜 Início < Voltar 🗛 🗛 |
|                                                                                                    |                  |                |                       |
| > Parcelamento do MEI                                                                                                    |                  | 🔺 Sair         |                       |
| > Parcelamento do MEI<br>Dados do contribuinte<br>Nome Empresarial:<br>CNPJ:                                                                                                    |                  | A Sair         |                       |
| Parcelamento do MEI     Dados do contribuinte     Nome Empresarial:     CNPJ:     Pedido de Parcelamento     Emissão la Parcelamento     Consultan la Parcelamento     Desistêction la parcelamento |                  | Sair           |                       |

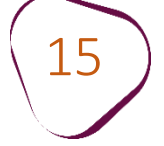

#### Em seguida você deverá responder a questão abaixo:

| > Pedido de Parcelamento                                                                      | 📢 Voltar  Sair               |
|-----------------------------------------------------------------------------------------------|------------------------------|
| Nome Empresarial:<br>CNPJ:                                                                    |                              |
| Deseja parcelar débitos não exigiveis para fins de contagem de carência p<br>previdenciários? | oara obtenção dos benefícios |
| Sim Não                                                                                       |                              |

Os débitos **não exigíveis** se referem as dívidas do MEI que ultrapassaram cinco anos de atraso, cujas Declarações Anuais também tenham sido transmitidas há mais de cinco anos. Para esses débitos não há obrigatoriedade de pagamento, e a quitação torna-se opcional para fins de contribuição previdenciária (INSS). Caso queira incluir esses débitos no parcelamento, clique em **"Sim".** 

No entanto, débitos de DAS com mais de cinco anos, cujas Declarações Anuais tenham sido transmitidas há **menos de cinco anos**, entrarão no parcelamento como débitos exigíveis, e o **pagamento é obrigatório**.

Ex: Em 2019, o MEI transmitiu a Declaração Anual referente a 2015. Em 2023, deseja aderir ao parcelamento. O sistema automaticamente incluirá os débitos de 2015 no parcelamento, pois a Declaração Anual de 2015 foi transmitida há menos de cinco anos.

Confira os valores do Parcelamento e caso os dados estejam corretos, clique em **"Continuar**".

#### Simples Simei 5 Serviços Serviços > Pedido de Parcelamento « Voltar M Sair Nome Empresarial: CNPJ: Relação dos débitos recuperados Período de Saldo Devedor Valor Número do Vencimento Original Apuração Atualizado Processo 10/2014 21/11/2014 R\$ 42,20 R\$ 68,97 11/2014 22/12/2014 R\$ 42,20 R\$ 68,56 12/2014 20/01/2015 R\$ 42,20 R\$ 68,16 01/2015 20/02/2015 R\$ 45,40 R\$ 72,96 02/2015 20/03/2015 R\$ 45,40 R\$ 72,49 03/2015 20/04/2015 R\$ 45,40 R\$ 72,06 04/2015 20/05/2015 R\$ 45,40 R\$ 71,61 05/2015 22/06/2015 R\$ 45,40 R\$ 71,12 06/2015 20/07/2015 R\$ 45,40 R\$ 70,59 07/2017 21/08/2017 R\$ 52,85 R\$ 68,50 08/2017 20/09/2017 R\$ 52,85 R\$ 68,15 09/2017 20/10/2017 R\$ 52,85 R\$ 67,82 10/2017 21/11/2017 R\$ 52,85 R\$ 67,51 11/2017 20/12/2017 R\$ 52,85 R\$ 67,24 12/2017 22/01/2018 R\$ 52,85 R\$ 66,93

#com

Valor total consolidado: R\$ 2.726,17

Número de parcelas: 54

Valor da primeira parcela: R\$ 50,48

Importante: Os débitos acima relacionados são os existentes neste momento nos sistemas de cobrança da RFB. Em caso de divergência, procurar a Unidade da RFB de sua jurisdição.

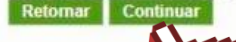

hterno 16

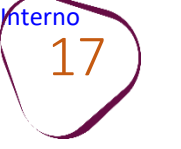

O sistema mostrará as informações do parcelamento. Clique em **"Concluir"** para finalizar a adesão.

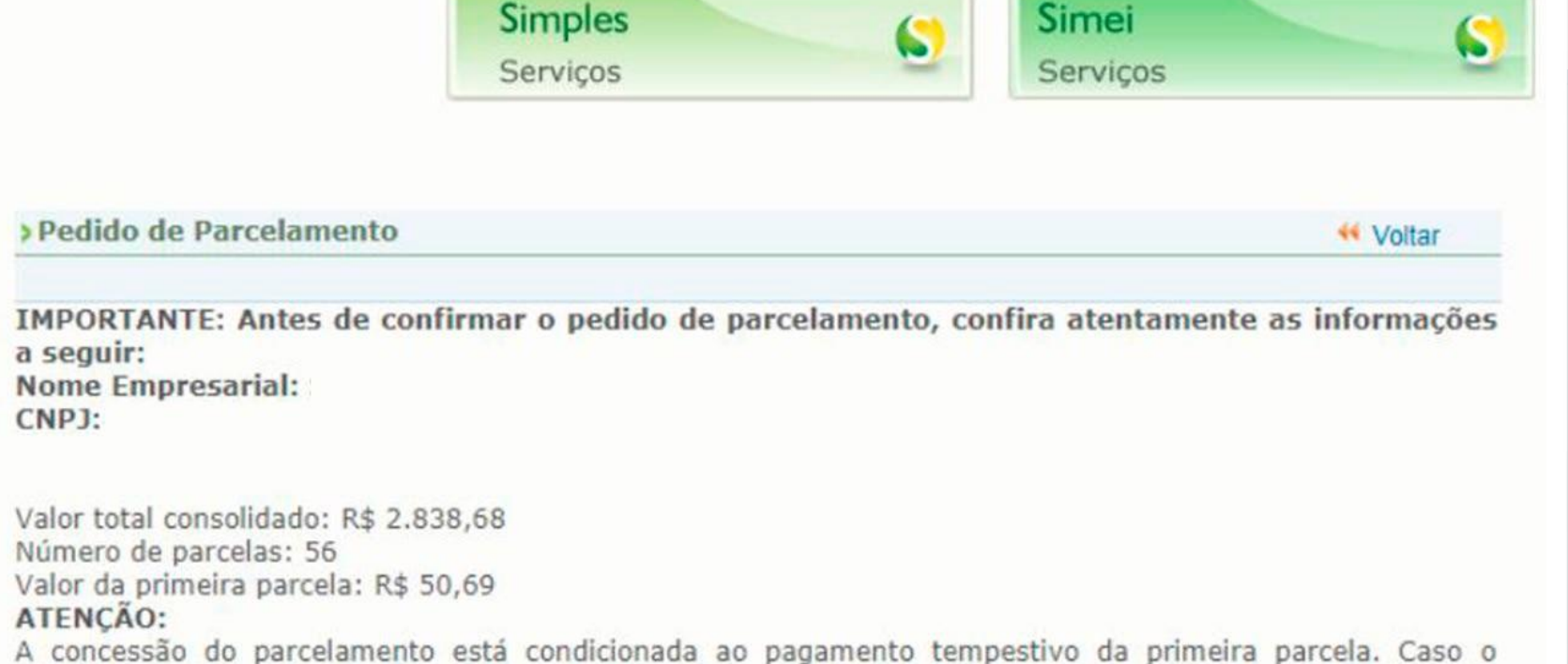

A concessão do parcelamento está condicionada ao pagamento tempestivo da primeira parcela. Caso o recolhimento não seja efetuado até a data de vencimento do DAS, o pedido de parcelamento será considerado sem efeito.

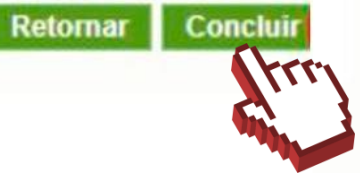

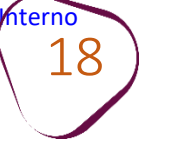

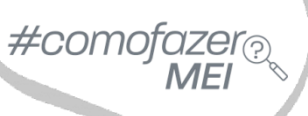

Ao final, o sistema emitirá o Recibo de Adesão ao Parcelamento, que poderá ser impresso, clicando em **"Imprimir Recibo"**. Para gerar o DAS da primeira parcela, clique em **"Imprimir DAS"**.

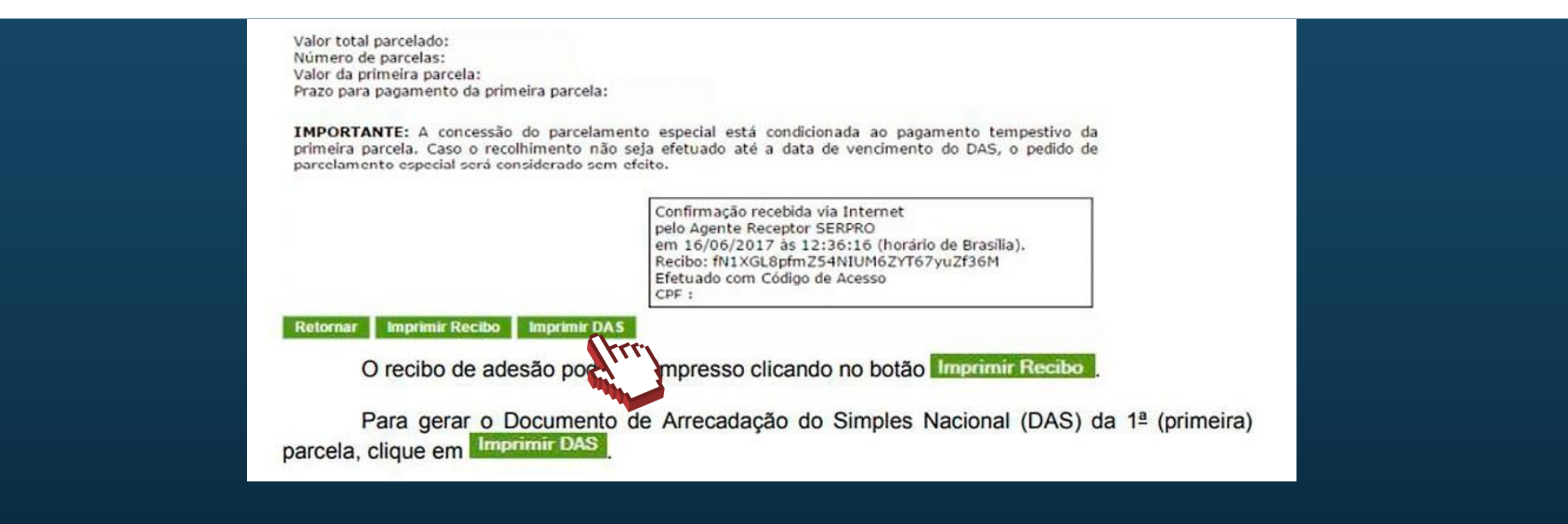

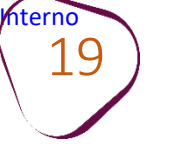

# 3. EMISSÃO DE BOLETO

Acesse o site do Simples Nacional:

www8.receita.fazenda.gov.br/SimplesNacional
Em "Simei Serviços", clique em "Parcelamento".

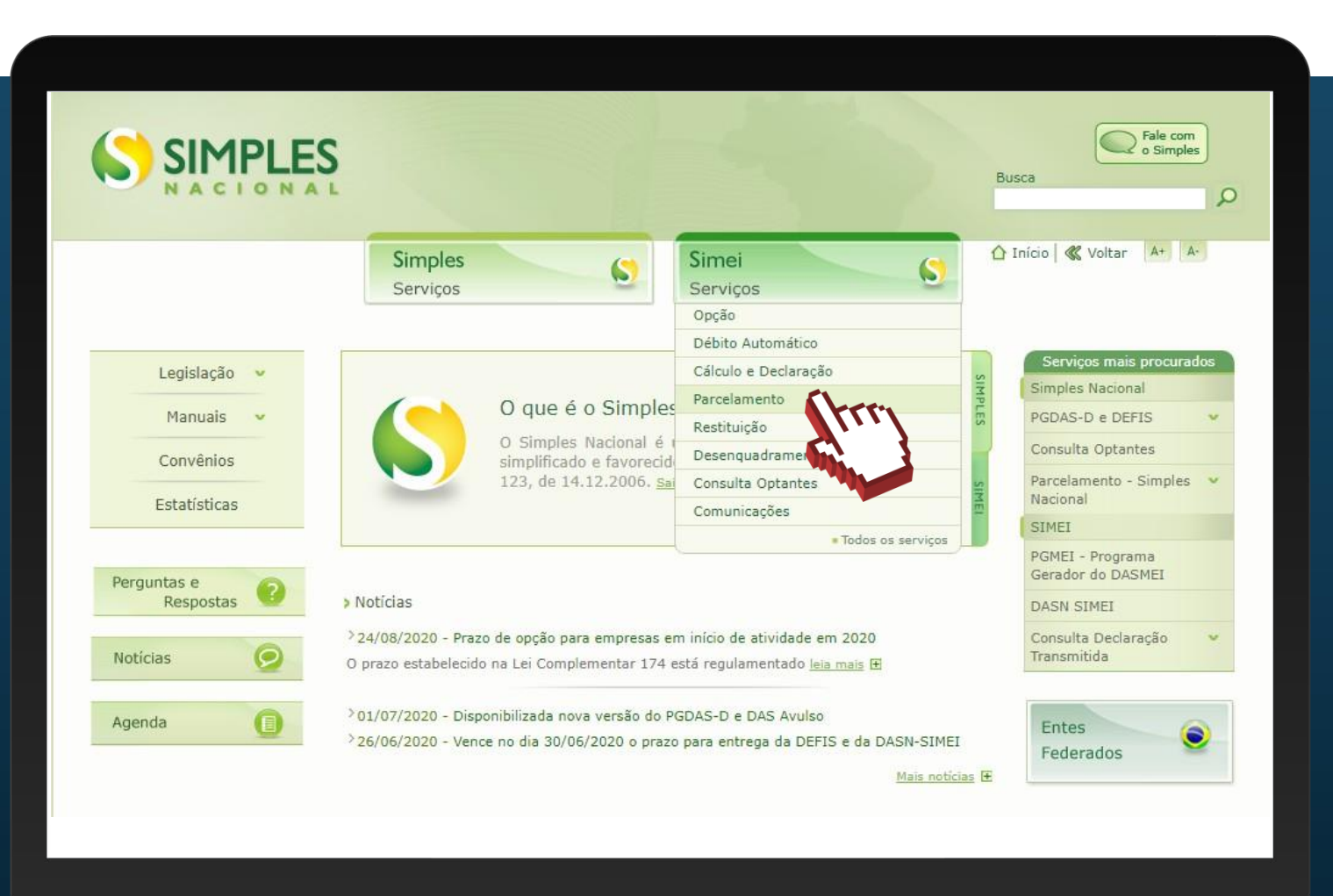

#comofazer<sub>?</sub> MEI Em **"Parcelamento – Microempreendedor Individual"**, clique no ícone da chave na coluna **"Código de Acesso"**.

| Serviços Disponívei                                                                                                    | s C                                  | ódigo de Acess  | o Certificado Digital |
|----------------------------------------------------------------------------------------------------|--------------------------------------|-----------------|-----------------------|
| Parcelamento - Microempreendedor Individual                                                                                                    |                                      | C= ( \rr        | CPF - CNPJ            |
| Parcelamento Especial - Microempreendedor Indiv                                                                                                    | idual                                | C= C            | CPF - CNPJ            |
| Programa Especial de Regularização Tributária - Pl                                                                                                    | ERT-MEI                              | C=              | CPF - CNPJ            |
| Programa de Reescalonamento do Pagamento de I                                                                                                    | Débitos - RELP-MEI                   | C77             | CPF - CNPJ            |
| RESTITUIÇÃO                                                                                                    |                                      | - 50            |                       |
| Serviços Disponíveis                                                                                                    | Código de Aces                       | so Co           | ertificado Digital    |
| Pedido Eletrônico de Restituição                                                                                                    | C                                    |                 | CDE - CNID1@          |
|                                                                                                    |                                      |                 | CPF CINES             |
| DESENQUADRAMENTO<br>Serviços Disponíveis                                                                                                    | Código d                             | e Acesso        | Certificado Digital   |
| DESENQUADRAMENTO<br>Serviços Disponíveis<br>Comunicação de Desenquadramento do SIMEI                                                                                                    | Código d                             | e Acesso        | Certificado Digital   |
| DESENQUADRAMENTO<br>Serviços Disponíveis<br>Comunicação de Desenquadramento do SIMEI<br>CONSULTA OPTANTES                                                                                      | Código d                             | e Acesso        | Certificado Digital   |
| DESENQUADRAMENTO<br>Serviços Disponíveis<br>Comunicação de Desenquadramento do SIMEI<br>CONSULTA OPTANTES<br>Serviços Disponíveis                                                              | Código de Acesso                     | e Acesso        | Certificado Digital   |
| DESENQUADRAMENTO<br>Serviços Disponíveis<br>Comunicação de Desenquadramento do SIMEI<br>CONSULTA OPTANTES<br>Serviços Disponíveis<br>Consulta Optantes                                         | Código de Acesso                     | e Acesso        | Certificado Digital   |
| DESENQUADRAMENTO<br>Serviços Disponíveis<br>Comunicação de Desenquadramento do SIMEI<br>CONSULTA OPTANTES<br>Serviços Disponíveis<br>Consulta Optantes                                         | Código de<br>Código de Acesso        | e Acesso        | Certificado Digital   |
| DESENQUADRAMENTO<br>Serviços Disponíveis<br>Comunicação de Desenquadramento do SIMEI<br>CONSULTA OPTANTES<br>Serviços Disponíveis<br>Consulta Optantes<br>COMUNICAÇÕES<br>Serviços Disponíveis | Código de Acesso<br>Código de Acesso | e Acesso<br>Cer | Certificado Digital   |

#como

![](_page_20_Picture_0.jpeg)

Digite os dados solicitados: CNPJ, CPF e Código de Acesso (sem pontos e traços).

Digite os caracteres da imagem e clique em **"Continuar".** 

**Obs.:** Caso você não tenha ou precise alterar o Código de Acesso, clique no link, conforme a figura ao lado.

Para gerar o código de acesso, será preciso informar o número do título de eleitor ou os 10 primeiros números do recibo de entrega do IRPF (Imposto de Renda Pessoa Física).**Caso seja declarante do IRPF, confira na página 13, como obter o recibo.** 

![](_page_20_Picture_6.jpeg)

![](_page_21_Picture_0.jpeg)

Clique em **"Emissão de Parcela"**.

|                                                                                                    |                     |                   | Eusca Fale com |
|----------------------------------------------------------------------------------------------------|---------------------|-------------------|----------------|
| >Parcelamento do MEI                                                                                                    | Simples<br>Serviços | Simei<br>Serviços | Sair           |
| Dados do contribuinte<br>Nome Empresarial:<br>CNPJ:<br>Pedido de Parcelamento<br>Emissão de Parcela<br>Consulta Ped<br>Desistência do Mento<br>Debito Automonto | nto                 |                   |                |

![](_page_22_Picture_0.jpeg)

![](_page_22_Picture_1.jpeg)

# O sistema mostrará a tela abaixo. Para imprimir o boleto, clique em **"Continuar"**.

![](_page_22_Picture_3.jpeg)

## O boleto será disponibilizado a partir do dia 10 de cada mês.

![](_page_23_Picture_0.jpeg)

![](_page_23_Picture_1.jpeg)

### 4. CONSULTA PEDIDOS DE PARCELAMENTO

Acesse o site do **Simples Nacional**: <u>www8.receita.fazenda.gov.br/SimplesNacional</u> Em **"Simei Serviços**", clique em **"Parcelamento"**.

|              |                                                                                                 |                                                                                 | Busca                                  |
|--------------|-------------------------------------------------------------------------------------------------|---------------------------------------------------------------------------------|----------------------------------------|
|              | Simples (5)                                                                                     | Simei (S                                                                        | 🏠 Início 🛛 🕊 Voltar 🛛 🗛 🗍 🗛            |
|              |                                                                                                 | Opção                                                                           |                                        |
|              |                                                                                                 | Débito Automático                                                               |                                        |
| Legislação 👻 |                                                                                                 | Cálculo e Declaração                                                            | Serviços mais procurados               |
|              | 0 que é o Simple                                                                                | Parcelamento                                                                    | Simples Nacional                       |
| Manuais 👻    |                                                                                                 | Restituição                                                                     | PGDAS-D e DEFIS V                      |
| Convênios    | simplificado e favorecid                                                                        | Desenquadram                                                                    | Consulta Optantes                      |
|              | 123, de 14.12.2006. <u>sa</u>                                                                   | Consulta Optantes                                                               | Parcelamento - Simples V               |
| Estatisticas |                                                                                                 | Comunicações 🖉                                                                  | SIMEI                                  |
|              |                                                                                                 | • Todos os serviços                                                             | PGMEL - Programa                       |
| Perguntas e  |                                                                                                 |                                                                                 | Gerador do DASMEI                      |
| Respostas    | > Notícias                                                                                      |                                                                                 | DASN SIMEI                             |
| Notícias 😥   | > 24/08/2020 - Prazo de opção para empresas e<br>O prazo estabelecido na Lei Complementar 174   | m início de atividade em 2020<br>está regulamentado <u>leia mais</u> 🗷          | Consulta Declaração 🛛 👻<br>Transmitida |
| Agenda       | >01/07/2020 - Disponibilizada nova versão do P<br>>26/06/2020 - Vence no dia 30/06/2020 o prazi | GDAS-D e DAS Avulso<br>o para entrega da DEFIS e da DASN-SIMEI<br>Mais noticias | Entes<br>Federados                     |

#comofazer?

ME

Em **"Parcelamento – Microempreendedor Individual"**, clique no ícone da chave na coluna **"Código de Acesso"**.

| Serviços Disponive                                                                                                    | is                        | Código de Acess | o Certificado Digital |
|----------------------------------------------------------------------------------------------------|---------------------------|-----------------|-----------------------|
| Parcelamento - Microempreendedor Individual                                                                                                    |                           | C=11-           | CPF - CNPJ            |
| Parcelamento Especial - Microempreendedor Indi                                                                                                    | vidual                    | 6               | CPF - CNPJ            |
| Programa Especial de Regularização Tributária - F                                                                                                    | PERT-MEI                  | C> 11           | CPF - CNPJ            |
| Programa de Reescalonamento do Pagamento de                                                                                                    | Débitos - RELP-MEI        | C>              | CPF - CNPJ            |
| RESTITUIÇÃO                                                                                                    |                           |                 |                       |
| Serviços Disponíveis                                                                                                    | Código de A               | cesso (         | Certificado Digital   |
| Pedido Eletrónico de Restituição                                                                                                    | 5                         |                 | CPF - CNPJ            |
| or of the second second s |                           |                 |                       |
| Serviços Disponíveis                                                                                                    | Códig                     | jo de Acesso    | Certificado Digital   |
| Serviços Disponíveis<br>Comunicação de Desenquadramento do SIMEI                                                                                                    | Códig                     | jo de Acesso    | Certificado Digital   |
| Serviços Disponíveis<br>Comunicação de Desenquadramento do SIMEI                                                                                                    | Códig                     | o de Acesso     | Certificado Digital   |
| Serviços Disponíveis<br>Comunicação de Desenquadramento do SIMEI<br>CONSULTA OPTANTES<br>Serviços Disponíveis                                                                                                    | Códig<br>Código de Acess  | io de Acesso    | Certificado Digital   |
| Serviços Disponíveis Comunicação de Desenquadramento do SIMEI CONSULTA OPTANTES Serviços Disponíveis Consulta Optantes                                                                                                    | Código<br>Código de Acese | o de Acesso     | Certificado Digital   |
| Serviços Disponíveis<br>Comunicação de Desenquadramento do SIMEI<br>CONSULTA OPTANTES<br>Serviços Disponíveis<br>Consulta Optantes                                                                                                    | Códig<br>Código de Acess  | jo de Acesso    | Certificado Digital   |
| Serviços Disponíveis Comunicação de Desenquadramento do SIMEI CONSULTA OPTANTES Serviços Disponíveis Consulta Optantes COMUNICAÇÕES Serviços Disponíveis                                                                                                    | Código<br>Código de Acess | jo de Acesso    | Certificado Digital   |

#comofazer?

![](_page_25_Picture_0.jpeg)

#comofazer<sub>?</sub> MEI

Digite os dados solicitados: CNPJ, CPF e Código de Acesso (sem pontos e traços).

Digite os caracteres da imagem e clique em **"Continuar".** 

**Obs.:** Caso você não tenha ou precise alterar o Código de Acesso, clique no link, conforme a figura ao lado.

Para gerar o código de acesso, será preciso informar o número do título de eleitor ou os 10 primeiros números do recibo de entrega do IRPF (Imposto de Renda Pessoa Física). **Caso seja declarante do IRPF, confira na página 13, como obter o recibo.** 

![](_page_25_Picture_6.jpeg)

![](_page_26_Picture_0.jpeg)

Clique em **"Consulta Pedido de Parcelamento"**.

| Simples<br>Serviços Simei<br>Serviços Simei<br>Serviços Sime | 2  |
|----------------------------------------------------------------------------------------------------|----|
| Parcelamento do MEI     Sair  Dados do contribuinte Nome Empresarial: CNPJ:  Pedido de Parcelamento                                                                                                    | A- |
| Nome Empresarial:<br>CNPJ:<br>Pedido de Parcelamento                                                                                                    |    |
| Pedido de Parcelamento                                                                                                    |    |
| Emissão de Parcela                                                                                                    |    |
| Consulta Pedidos de Parcelamento<br>Desiste de la Parcelamento<br>Débito                                                                                                    |    |

![](_page_27_Picture_0.jpeg)

Neste item, você poderá consultar os pedidos de parcelamento, a situação atual e a data da situação.

Clique sobre o pedido de parcelamento para consultar o detalhamento.

| Simples Simei   Serviços Serviços   > Consulta Pedidos de Parcelamento * Voltar * Voltar Sair Selecione o pedido para ver seus detalhes Pedidos do Contribuinte  |                   | Simples<br>Serviços | 6            | Simei           |        | A second land           |
|----------------------------------------------------------------------------------------------------|-------------------|---------------------|--------------|-----------------|--------|-------------------------|
| Consulta Pedidos de Parcelamento     Voltar     Sair      Nome Empresarial:     CNPJ:     Selecione o pedido para ver seus detalhes      Pedidos do Contribuinte |                   |                     |              | Serviços        | 6      | 🚹 Inicio   🌾 Voltar 🏾 🗛 |
| Nome Empresarial:<br>CNPJ:<br>Selecione o pedido para ver seus detalhes<br>Pedidos do Contribuinte                                                               | didos de Parcelam | mento               |              | 🔫 Voltar        | X Sair |                         |
| Selecione o pedido para ver seus detaines Pedidos do Contribuinte                                                                                                | sarial:           |                     |              |                 |        |                         |
|                                                                                                    | Contribuinte      | detaines            |              |                 |        |                         |
| Número Data do pedido Situação Data da situação Observação                                                                                                    | Data do pedido    | Situação            | Data da situ | ação Observação | )      |                         |
| 1 03/03/2021 Em parcelamento 09/03/2021                                                                                                    | 03/03/2021        | Em parcelamento     | 09/03/2021   |                 |        |                         |

#### Clique sobre qualquer um dos dados da opção **"Pedido do Contribuinte"** para exibir o recibo de adesão ao parcelamento.

| ne Empro<br>73:    | e <b>sarial:</b><br>edido, a consoli | dação ou o pagamento                   |                      |             |                         |
|--------------------|--------------------------------------|----------------------------------------|----------------------|-------------|-------------------------|
| ecione o p         | edido, a consoli                     | dação ou o pagamento                   |                      |             |                         |
| ecione o p         | edido, a consoli                     | dação ou o pagamento                   |                      |             |                         |
| Constant Constant  |                                      |                                        | para ver seus det    | alhes       |                         |
|                    |                                      |                                        |                      |             |                         |
|                    | Contribulate                         |                                        |                      |             |                         |
| Pedido do          | Contribuinte                         | ida Cituação                           | Data d               | a cituação  | Obcomuneão              |
| Numero             | Data do ped                          | iuo Situação                           | Data d               | a situaçao  | Observação              |
| 1                  | 03/03/2021                           | Em parcelament                         | to 09/03/2           | .021        |                         |
|                    |                                      | 1114                                   |                      |             |                         |
| Consolida          | ção original                         |                                        | 1                    |             |                         |
| Valor tota         | l consolidado                        | Quantidade de p                        | las Parcela bá       | sica Data d | a consolidação          |
| R\$ 2.927,         | 80                                   | 58                                     | R\$ 50,48            | 03/03/      | 2021 11:23              |
|                    |                                      |                                        | States Annual States |             |                         |
|                    |                                      |                                        |                      |             |                         |
| Demonstr           | ativo de pagam                       | entos                                  |                      |             |                         |
| Demonstr<br>Mês da | ativo de pagam<br>parcela V          | entos<br>/encimento do DAS             | Data de arr          | ecadação    | Valor pago              |
| Demonstr<br>Mês da | ativo de pagam<br>parcela V<br>05/   | entos<br>/encimento do DAS<br>/03/2021 | Data de arr          | ecadação    | Valor pago<br>R\$ 50,48 |

| >Pedido de Par | celamento                                                        | 📢 Voltar  🔳 Sair |
|----------------|------------------------------------------------------------------|------------------|
|                | MINISTÉRIO DA FAZENDA<br>Secretaria da Receita Federal do Brasil |                  |
|                | RECIBO DE ADESÃO AO PARCELAMENTO DO M                            | ET               |
| Nome Empresa   | ial:                                                             |                  |
| CNPJ:          |                                                                  |                  |

| Período de<br>Apuração | Vencimento | Número do<br>Processo | Saldo Devedor<br>Original | Valor<br>Atualizado |
|------------------------|------------|-----------------------|---------------------------|---------------------|
| 07/2017                | 21/08/2017 |                       | R\$ 51,85                 | R\$ 71,76           |
| 08/2017                | 20/09/2017 |                       | R\$ 51,85                 | R\$ 71,42           |
| 09/2017                | 20/10/2017 |                       | R\$ 51,85                 | R\$ 71,10           |
| 10/2017                | 21/11/2017 |                       | R\$ 51,85                 | R\$ 70,80           |
| 11/2017                | 20/12/2017 |                       | R\$ 51,85                 | R\$ 70,53           |
| 12/2017                | 22/01/2018 |                       | R\$ 51,85                 | R\$ 70,22           |
| 01/2018                | 20/02/2018 |                       | R\$ 52,70                 | R\$ 71,12           |
| 02/2018                | 20/03/2018 |                       | R\$ 52,70                 | R\$ 70,85           |
| 05/2020                | 21/12/2020 |                       | R\$ 57,25                 | R\$ 69,42           |
| 11/2020                | 21/12/2020 |                       | R\$ 57,25                 | R\$ 69,42           |
| 12/2020                | 20/01/2021 |                       | R\$ 57,25                 | R\$ 69,34           |

Valor total parcelado: R\$ 2.927,80 Número de parcelas: 58 Valor da primeira parcela: R\$ 50,48 Prazo para pagamento da primeira parcela: 05/03/2021

IMPORTANTE: A concessão do parcelamento está condicionada ao pagamento tempestivo da primeira parcela. Caso o recolhimento não seja efetuado até a data de vencimento do DAS, o pedido de parcelamento será considerado sem efeito.

> Confirmação recebida via Internet pelo Agente Receptor SERPRO em 03/03/2021 às 11:23:41 (horário de Brasília). Recibo: 282w6TftwAwdK7mKKDs695Def73m Efetuado com Código de Acesso CPF : 086.313.397-50

Retornar Imprimir Recibo

Retornar

hterno 29

![](_page_29_Picture_0.jpeg)

Retornar

# Nesta tela, clique sobre a Consolidação Original para detalhar os débitos incluídos no parcelamento.

|                                                                                                    |                                   |                                            |            |                                  |         | Voitar                  | A Sair |
|----------------------------------------------------------------------------------------------------|-----------------------------------|--------------------------------------------|------------|----------------------------------|---------|-------------------------|--------|
| me Empre                                                                                                    | esarial:                          |                                            |            |                                  |         |                         |        |
| PJ:                                                                                                    |                                   |                                            |            |                                  |         |                         |        |
| cione o p                                                                                                    | edido, a consol                   | idação ou o pagamento                      | para ve    | er seus detalhes                 |         |                         |        |
| leione o p                                                                                                    |                                   | ladgao ou o pagamento                      | pure ve    | a seas accances                  |         |                         |        |
| Dadida da                                                                                                    | Contribuinto                      |                                            |            |                                  |         |                         |        |
| Número                                                                                                    | Data do per                       | dido Situação                              |            | Data da sit                      | uação   | Observação              |        |
| 1                                                                                                    | 02/02/2021                        | Situação                                   | to         |                                  |         | Observação              |        |
| 1                                                                                                    | 03/03/2021                        | Em parcelamen                              | 10         | 09/03/2021                       |         |                         |        |
|                                                                                                    | × • • • •                         |                                            |            |                                  |         |                         |        |
| Consolida                                                                                                    | çao original                      | Ourantidada da nava                        | alac F     | anala hásisa                     | Data d  | - concelidação          |        |
| valor tota                                                                                                    | i consolidado                     | Quantidade de parc                         | elds P     | drceid Dasica                    | Data di | a consolidação          |        |
| the second second second second second second second second second second second second second second second se | 80                                | 58                                         |            | R\$ 50,48                        | 03/03/  | 2021 11:23              |        |
| R\$ 2.927,                                                                                                    |                                   |                                            |            |                                  |         |                         |        |
| R\$ 2.927,                                                                                                    |                                   |                                            |            |                                  |         |                         |        |
| R\$ 2.927,<br>Demonstr                                                                                          | ativo de pagam                    | ientosia                                   |            |                                  |         |                         |        |
| R\$ 2.927,<br>Demonstr<br>Mês da (                                                                              | ativo de pagam<br>parcela         | ventos do DAS                              | D          | ata de arrecad                   | ação    | Valor pago              |        |
| R\$ 2.927,<br>Demonstr<br>Mês da  <br>03/2021                                                                   | ativo de pagam<br>parcela 1<br>05 | eentostu<br>Vencimeina do DAS<br>5/03/2021 | Da<br>04/0 | <b>ata de arrecad</b><br>03/2021 | ação    | Valor pago<br>R\$ 50,48 |        |

| me Empre<br>PJ: | esarial:      |        |            |                |                |    |                      |           |                     |
|-----------------|---------------|--------|------------|----------------|----------------|----|----------------------|-----------|---------------------|
| Pedido do       | Contribui     | inte   |            |                |                |    |                      |           |                     |
| Número          | Data d        | lo ped | ido        | Situa          | ção            |    | Data da sit          | uação     | Observação          |
| 1               | 03/03/2       | 2021   |            | Em parcelam    | nento          |    | 09/03/2021           |           |                     |
|                 | ~             |        |            |                |                |    |                      |           |                     |
| Consolida       | çao origin    | al     | 0          | idada da n     | arcolac        | Da | woola básisa         | Data d    | a concolidação      |
|                 |               | uauo   | Quan<br>50 | liuaue ue pa   | arceias        | Pa |                      | 02/02/    | 2021 11:22          |
| κφ 2.927,       | 80            |        | 50         |                |                | K  | ş J0,48              | 03/03/    | 2021 11.25          |
| Períod<br>Apura | lo de<br>Ição | Vene   | ciment     | o Núme<br>Proc | ero do<br>esso |    | Saldo Dev<br>Origina | edor<br>I | Valor<br>Atualizado |
| 07/2017         |               | 21/0   | 08/2017    | 7              |                |    | R\$ 51,85            |           | R\$ 71,76           |
| 08/2017         |               | 20/0   | 09/2017    | 7              |                |    | R\$ 51,85            |           | R\$ 71,42           |
| 09/2017         |               | 20/1   | 10/2017    | 7              |                |    | R\$ 51,85            |           | R\$ 71,10           |
| 10/2017         |               | 21/1   | 11/2017    | ,              |                |    | R\$ 51,85            |           | R\$ 70,80           |
| 11/2017         |               | 20/1   | 12/2017    | 7              |                |    | R\$ 51,85            |           | R\$ 70,53           |
| 09/2019         |               | 21/1   | 10/2019    | )              |                |    | R\$ 54,90            |           | R\$ 68,48           |
| 10/2019         |               | 21/1   | 11/2019    | )              |                |    | R\$ 54,90            |           | R\$ 68,27           |
| 11/2019         |               | 20/1   | 12/2019    | )              |                |    | R\$ 54,90            |           | R\$ 68,07           |
| 12/2019         |               | 20/0   | )1/2020    | )              |                |    | R\$ 54,90            |           | R\$ 67,86           |
| 01/2020         |               | 20/0   | )2/2020    | )              |                |    | R\$ 56,95            |           | R\$ 70,22           |
| 02/2020         |               | 20/0   | )3/2020    | )              |                |    | R\$ 57,25            |           | R\$ 70,40           |
| 06/2020         |               | 20/0   | )7/2020    | )              |                |    | R\$ 57,25            |           | R\$ 69,88           |
| 07/2020         |               | 20/0   | )8/2020    | )              |                |    | R\$ 57,25            |           | R\$ 69,78           |
| 08/2020         |               | 21/0   | )9/2020    | )              |                |    | R\$ 57,25            |           | R\$ 69,69           |
| 03/2020         |               | 20/1   | 10/2020    | )              |                |    | R\$ 57,25            |           | R\$ 69,60           |
| 09/2020         |               | 20/1   | 10/2020    | )              |                |    | R\$ 57,25            |           | R\$ 69,60           |
| 04/2020         |               | 23/1   | 1/2020     | )              |                |    | R\$ 57,25            |           | R\$ 69,52           |
| 10/2020         |               | 23/1   | 1/2020     | )              |                |    | R\$ 57,25            |           | R\$ 69,52           |
| 05/2020         |               | 21/1   | 12/2020    | )              |                |    | R\$ 57,25            |           | R\$ 69,42           |
| 11/2020         |               | 21/1   | 12/2020    | )              |                |    | R\$ 57,25            |           | R\$ 69,42           |
| 12/2020         |               | 20/0   | )1/202     | L              |                |    | R\$ 57,25            |           | R\$ 69,34           |

![](_page_30_Picture_0.jpeg)

# Em **"Demonstrativo de pagamentos"**, clique sobre a parcela desejada para consultar os detalhes do pagamento selecionado.

| onsulta Pedidos d     | e Parcelan  | nento              |                     |          | 🔫 Voltar 📲 Sair | 1. Identi<br>CNPJ Ma<br>Nome en             | ficação do Co<br>triz:<br>npresarial: | ontribuinte  |                       | Data de ab                            | ertura do CNPJ:                       | 18/06/2013            |
|-----------------------|-------------|--------------------|---------------------|----------|-----------------|---------------------------------------------|---------------------------------------|--------------|-----------------------|---------------------------------------|---------------------------------------|-----------------------|
| me Empresarial:       |             |                    |                     |          |                 | 2. Inform                                   | nações do DA                          | S gerado     |                       |                                       |                                       |                       |
| lecione o pedido, a c | onsolidação | o ou o pagamento p | ara ver seus detalh | es       |                 | Nº do D/<br>Data de<br>vencimer<br>PA do D/ | nto:                                  | 07.18.21062  | .2849858-4            | Nº do parc<br>parcela:<br>Data limite | elamento/Nº da<br>e para acolhimento: | 0001/01<br>05/03/2021 |
| Pedido do Contribui   | nte         |                    |                     |          |                 | gerado:                                     | .0                                    | 03/2021      |                       |                                       |                                       |                       |
| Número Data d         | o pedido    | Situação           | Data da :           | situação | Observação      | Gerado e                                    | m:                                    | 03/03/2021   | 11:23:51              |                                       |                                       |                       |
| 1 03/03/2             | 021         | Em parcelamento    | 09/03/202           | 1        |                 | PA do dé<br>Discrimin                       | bito:<br>Nação:                       |              | 07/2017               |                                       | Processo:                             |                       |
| Consolidação origin   | al          |                    |                     |          |                 | Tributo                                     | Principal                             | Multa        | Juros                 | Total                                 | Ente Federado                         | de Destino            |
| Valor total consoli   | dado Qua    | antidade de parcel | as Parcela básio    | a Data d | la consolidação | INSS                                        | R\$ 32,96                             | R\$ 6,59     | R\$ 6,06              | R\$ 45,61                             |                                       |                       |
| R\$ 2,927,80          | 58          |                    | R\$ 50,48           | 03/03    | /2021 11:23     | 135                                         | K# 3,32                               | 10,70        | KŞ 0,05               | K\$ 4,07                              | VOLIA REDONDA                         |                       |
|                       |             |                    |                     |          |                 | 3. Inform                                   | nações de arr                         | recadação do | DAS gerado            |                                       | <b>N</b>                              |                       |
| Demonstrativo de p    | agamentos   |                    |                     |          |                 | Data do<br>04/03/20                         | Pagamento<br>121                      | Ba<br>10     | nco/Agencia<br>4/4018 | da Arrecadaça                         | ao Va                                 | lor Pago<br>: 50.48   |
| Mês da parcela        | Venci       | mento do DAS       | Data de arrec       | adação   | Valor pago      | 04/00/20                                    | ~~~                                   | 10           | 1, 1010               |                                       | 14                                    | 55745                 |
| 03/2021               | 05/03/2     | 021                | 04/03/2021          |          | R\$ 50,48       |                                             |                                       |              |                       |                                       |                                       |                       |
| 04/                   | 30/04/2     | 021                | 12/04/2021          |          | R\$ 50.98       |                                             |                                       |              |                       |                                       |                                       |                       |

![](_page_31_Picture_0.jpeg)

![](_page_31_Picture_1.jpeg)

Acesse o site do **Simples Nacional**: <u>www8.receita.fazenda.gov.br/SimplesNacional</u> Em **"Simei Serviços**", clique em **"Parcelamento"**.

![](_page_31_Picture_3.jpeg)

#comc

Em **"Parcelamento – Microempreendedor Individual"**, clique no ícone da chave na coluna **"Código de Acesso"**.

| Serviços Disponíve                                                                                                    | eis                                                           | Código de Acess                                | o Certificado Digita |  |
|----------------------------------------------------------------------------------------------------|---------------------------------------------------------------|------------------------------------------------|----------------------|--|
| Parcelamento - Microempreendedor Individual                                                                                                    |                                                               | C= {}                                          | CPF - CNPJ           |  |
| Parcelamento Especial - Microempreendedor Indi                                                                                                    | C= -                                                          | CPF - CNPJ                                     |                      |  |
| Programa Especial de Regularização Tributária - I                                                                                                    | C=                                                            | CPF - CNPJ                                     |                      |  |
| Programa de Reescalonamento do Pagamento de                                                                                                    | rograma de Reescalonamento do Pagamento de Débitos - RELP-MEI |                                                |                      |  |
| Serviços Disponíveis                                                                                                    | Código de A                                                   | cesso C                                        | ertificado Digital   |  |
| Serviços Disponíveis                                                                                                    | Codigo de A                                                   | Cesso C                                        |                      |  |
| edido cieli onico de Restituição                                                                                                    | 19mm                                                          |                                                | UPF - UNPJ T         |  |
|                                                                                                    |                                                               |                                                |                      |  |
| DESENQUADRAMENTO<br>Serviços Disponíveis                                                                                                    | Códig                                                         | jo de Acesso                                   | Certificado Digital  |  |
| DESENQUADRAMENTO<br>Serviços Disponíveis<br>Comunicação de Desenquadramento do SIMEI                                                                                                    | Códig                                                         | jo de Acesso                                   | Certificado Digital  |  |
| DESENQUADRAMENTO<br>Serviços Disponíveis<br>Comunicação de Desenquadramento do SIMEI                                                                                                    | Códig                                                         | jo de Acesso                                   | Certificado Digital  |  |
| DESENQUADRAMENTO<br>Serviços Disponíveis<br>Comunicação de Desenquadramento do SIMEI<br>CONSULTA OPTANTES<br>Serviços Disponíveis                                                              | Código<br>Código de Acess                                     | jo de Acesso<br>Co<br>io Ce                    | Certificado Digital  |  |
| DESENQUADRAMENTO<br>Serviços Disponíveis<br>Comunicação de Desenquadramento do SIMEI<br>CONSULTA OPTANTES<br>Serviços Disponíveis<br>Consulta Optantes                                         | Códig<br>Código de Acess                                      | jo de Acesso<br>C><br>So Ce                    | Certificado Digital  |  |
| DESENQUADRAMENTO<br>Serviços Disponíveis<br>Comunicação de Desenquadramento do SIMEI<br>CONSULTA OPTANTES<br>Serviços Disponíveis<br>Consulta Optantes                                         | Códig<br>Código de Acess                                      | jo de Acesso<br>C><br>So Ce                    | Certificado Digital  |  |
| DESENQUADRAMENTO<br>Serviços Disponíveis<br>Comunicação de Desenquadramento do SIMEI<br>CONSULTA OPTANTES<br>Serviços Disponíveis<br>Consulta Optantes                                         | Código<br>Código de Acess                                     | jo de Acesso                                   | Certificado Digital  |  |
| DESENQUADRAMENTO<br>Serviços Disponíveis<br>Comunicação de Desenquadramento do SIMEI<br>CONSULTA OPTANTES<br>Serviços Disponíveis<br>Consulta Optantes<br>COMUNICAÇÕES<br>Serviços Disponíveis | Código<br>Código de Acess                                     | jo de Acesso<br>c><br>50 Ce<br>ódigo de Acesso | Certificado Digital  |  |

#comofazer

![](_page_33_Picture_0.jpeg)

#comofazer<sub>?</sub> MEI

Digite os dados solicitados: CNPJ, CPF e Código de Acesso (sem pontos e traços).

Digite os caracteres da imagem e clique em **"Continuar".** 

**Obs.:** Caso você não tenha ou precise alterar o Código de Acesso, clique no link, conforme a figura ao lado.

Para gerar o código de acesso, será preciso informar o número do título de eleitor ou os 10 primeiros números do recibo de entrega do IRPF (Imposto de Renda Pessoa Física). **Caso seja declarante do IRPF, confira na página 13, como obter o recibo.** 

![](_page_33_Picture_6.jpeg)

![](_page_34_Picture_0.jpeg)

#### Clique em "Desistência do Parcelamento"

|                                                    |   |                                                                                                    |                   | Fale com<br>o Simples  |
|----------------------------------------------------|---|----------------------------------------------------------------------------------------------------|-------------------|------------------------|
|                                                    |   | Serviços                                                                                                    | Simei<br>Serviços | 🏠 Início  « Voltar 🗛 🗛 |
| Legislação<br>Manuais<br>Convênios<br>Estatísticas | ~ | <ul> <li>&gt; Parcelamento do MEI</li> <li>Dados do contribuinte<br/>Nome Empresarial:<br/>CNPJ:</li> <li>** Pedido de Parcelamento</li> <li>** Emissão de Parcela</li> <li>** Consulta Pedidos de Parcelamento</li> <li>** Desistência do Parcelamento</li> </ul> |                   | Sair                   |
| Perguntas e<br>Respostas                           | 0 | Débr Audestático                                                                                                    |                   |                        |
| Notícias                                           | 0 |                                                                                                    |                   |                        |
| Agenda                                             | 0 |                                                                                                    |                   |                        |
|                                                    |   |                                                                                                    |                   |                        |

![](_page_35_Picture_0.jpeg)

# O sistema mostrará a tela com as informações das parcelas. Para prosseguir, clique em **"Desistir"**.

| statement of the statement                             |                                                        |                                                  |                                         |
|--------------------------------------------------------|--------------------------------------------------------|--------------------------------------------------|-----------------------------------------|
| NPJ:                                                   | isarial:                                               |                                                  |                                         |
|                                                        |                                                        |                                                  |                                         |
| edido em siti                                          | ação ativa passivel d                                  | le desistência.                                  |                                         |
| Pedido do                                              | Contribuinte                                           |                                                  |                                         |
| Número                                                 | Data do pedi                                           | lido Situação                                    |                                         |
| 3                                                      | 10/00/2017                                             | Aguardando Pagamento da 1ª Par                   | cela                                    |
|                                                        | Para fina                                              | alizar, confirme a desis                         | tência<br>"Sim"                         |
| Desistênci<br>Iome Empr<br>NPJ:                        | Para fina<br>do parce<br>a de Parcelamento<br>Isarial: | alizar, confirme a desis<br>elamento clicando em | tência<br><b>"Sim"</b> .<br><b>"</b> ve |
| Desistênci<br>Iome Empr<br>NPJ:<br>Pedido do           | Para fina<br>do parce<br>a de Parcelamento<br>esarial: | alizar, confirme a desis<br>elamento clicando em | tência<br><b>"Sim"</b> .<br>••••        |
| Desistênci<br>Iome Empr<br>NPJ:<br>Pedido do<br>Número | Para fina<br>do parce<br>a de Parcelamento<br>esarial: | alizar, confirme a desis<br>elamento clicando em | tência<br><b>"Sim"</b> .<br>« ve        |

![](_page_35_Picture_3.jpeg)

#### ATENÇÃO!

A desistência encerra o parcelamento. Os débitos não regularizados terão prosseguimento na cobrança e poderão ter o envio para inscrição em Dívida Ativa da União (DAU).

#como

![](_page_36_Picture_0.jpeg)

![](_page_36_Picture_1.jpeg)

## 6. DÉBITO AUTOMÁTICO

Acesse o site do **Simples Nacional**:

www8.receita.fazenda.gov.br/SimplesNacional Em "Simei Serviços", clique em "Parcelamento".

|              |                                                   |                                                       |                                                                             | Bus             | Fale com<br>o Simples              | 5   |
|--------------|---------------------------------------------------|-------------------------------------------------------|-----------------------------------------------------------------------------|-----------------|------------------------------------|-----|
|              | Simples                                           |                                                       | Simei                                                                       | ∆ I             | nício 🔣 Voltar 🗛 🗛                 | 3   |
|              | Serviços                                          | 0                                                     | Serviços                                                                    |                 |                                    |     |
|              |                                                   |                                                       | Орção                                                                       |                 |                                    |     |
|              |                                                   |                                                       | Débito Automático                                                           |                 |                                    |     |
| Legislação 👻 |                                                   |                                                       | Cálculo e Declaração                                                        | IS              | Serviços mais procurad             | los |
| Manuaia      |                                                   | aue é o Simples                                       | Parcelamento                                                                | MPLE            |                                    |     |
| Manuais      |                                                   | Simples Nacional é r                                  | Restituição                                                                 | S               | PGDAS-D e DEFIS                    |     |
| Convênios    | si                                                | mplificado e favorecid                                | Desenquadram                                                                |                 | Consulta Optantes                  |     |
| Estation     | 12                                                | 23, de 14.12.2006. <u>sai</u>                         | Consulta Optantes                                                           | MIS             | Parcelamento - Simples             | ×   |
| Estatisticas |                                                   |                                                       | Comunicações                                                                | 1               | SIMEI                              |     |
|              |                                                   |                                                       | Todos os serviço                                                            | s               | DCMEL - Programa                   |     |
| Perguntas e  |                                                   |                                                       |                                                                             |                 | Gerador do DASMEI                  |     |
| Respostas    | > Notícias                                        |                                                       |                                                                             |                 | DASN SIMEI                         |     |
| Notícias 🧔   | >24/08/2020 - Prazo de<br>O prazo estabelecido na | opção para empresas en<br>Lei Complementar 174 e:     | 1 início de atividade em 2020<br>stá regulamentado <u>leia mais</u> ⊞       |                 | Consulta Declaração<br>Transmitida | ~   |
| Agenda 🕕     | >01/07/2020 - Disponibi<br>>26/06/2020 - Vence no | ilizada nova versão do PG<br>) dia 30/06/2020 o prazo | DAS-D e DAS Avulso<br>para entrega da DEFIS e da DASN-SIM<br><u>Mais no</u> | 1EI<br>ticias ⊞ | Entes<br>Federados                 | 2   |

#comofazer

Em **"Parcelamento – Microempreendedor Individual"**, clique no ícone da chave na coluna **"Código de Acesso"**.

| Serviços Disponívei                                                                                                    | 5                                       | Código de Acesso                             | Certificado Digital |
|----------------------------------------------------------------------------------------------------|-----------------------------------------|----------------------------------------------|---------------------|
| Parcelamento - Microempreendedor Individual                                                                                                    |                                         | C= (+r                                       | CPF - CNPJ          |
| Parcelamento Especial - Microempreendedor Indiv                                                                                                    | idual                                   | C= -                                         | CPF - CNPJ          |
| Programa Especial de Regularização Tributária - PERT-MEI                                                                                                    |                                         |                                              | CPF - CNPJ          |
| Programa de Reescalonamento do Pagamento de I                                                                                                    | Débitos - RELP-MEI                      | 07                                           | CPF - CNPJ          |
| RESTITUIÇÃO                                                                                                    |                                         |                                              |                     |
| Serviços Disponíveis                                                                                                    | Código de Ac                            | esso Ce                                      | ertificado Digital  |
| Pedido Eletrónico de Restituição                                                                                                    | C=                                      |                                              |                     |
| DESENQUADRAMENTO                                                                                                    |                                         |                                              |                     |
| DESENQUADRAMENTO<br>Serviços Disponíveis<br>Comunicação de Desenquadramento do SIMEI                                                                                                    | Códig                                   | o de Acesso                                  | Certificado Digital |
| DESENQUADRAMENTO<br>Serviços Disponíveis<br>Comunicação de Desenquadramento do SIMEI<br>CONSULTA OPTANTES                                                                                      | Códig                                   | o de Acesso                                  | Certificado Digital |
| DESENQUADRAMENTO<br>Serviços Disponíveis<br>Comunicação de Desenquadramento do SIMEI<br>CONSULTA OPTANTES<br>Serviços Disponíveis                                                              | Código<br>Código de Acesso              | o de Acesso                                  | Certificado Digital |
| DESENQUADRAMENTO<br>Serviços Disponíveis<br>Comunicação de Desenquadramento do SIMEI<br>CONSULTA OPTANTES<br>Serviços Disponíveis<br>Consulta Optantes                                         | Código<br>Código de Acesso              | o de Acesso                                  | Certificado Digital |
| DESENQUADRAMENTO<br>Serviços Disponíveis<br>Comunicação de Desenquadramento do SIMEI<br>CONSULTA OPTANTES<br>Serviços Disponíveis<br>Consulta Optantes                                         | Código<br>Código de Acesso              | o de Acesso                                  | Certificado Digital |
| DESENQUADRAMENTO<br>Serviços Disponíveis<br>Comunicação de Desenquadramento do SIMEI<br>CONSULTA OPTANTES<br>Serviços Disponíveis<br>Consulta Optantes<br>COMUNICAÇÕES<br>Serviços Disponíveis | Código<br>Código de Acesso<br>Código Có | o de Acesso<br>C<br>o Cer<br>odigo de Acesso | Certificado Digital |

#comofazer?

![](_page_38_Picture_0.jpeg)

#comofazer<sub>?</sub> MEI

Digite os dados solicitados: CNPJ, CPF e Código de Acesso (sem pontos e traços).

Digite os caracteres da imagem e clique em **"Continuar".** 

**Obs.:** Caso você não tenha ou precise alterar o Código de Acesso, clique no link, conforme a figura ao lado.

Para gerar o código de acesso, será preciso informar o número do título de eleitor ou os 10 primeiros números do recibo de entrega do IRPF (Imposto de Renda Pessoa Física). **Caso seja declarante do IRPF, confira na página 13, como obter o recibo.** 

![](_page_38_Picture_6.jpeg)

![](_page_39_Picture_0.jpeg)

### Clique em "Débito Automático"

|                                      | ES                                                                                                    |                | Fale com<br>o Simples |
|--------------------------------------|----------------------------------------------------------------------------------------------------|----------------|-----------------------|
|                                      | Serviços                                                                                                    | Simei Serviços | 🛆 Início 🥊 Voltar 🗛 🗛 |
| Legislação 👻                         | > Parcelamento do MEI                                                                                                    |                | 📕 Sair                |
| Manuais<br>Convênios<br>Estatísticas | Dados do contribuinte<br>Nome Empresarial:<br>CNPJ:<br>Pedido de Parcelamento<br>Emissão de Parcela<br>Consulta Pedidos de Parcelamento<br>Desistência do Parcelamento<br>Desistência do Parcelamento |                |                       |
| Perguntas e<br>Respostas             | (tree)                                                                                                    |                |                       |
| Notícias 🧕 🧕                         |                                                                                                    |                |                       |
| Agenda                               |                                                                                                    |                |                       |
|                                      |                                                                                                    |                |                       |

![](_page_40_Picture_0.jpeg)

Incluir débito automático

Clique em "Incluir débito automático" para iniciar as etapas de inclusão das parcelas em débito automático.

![](_page_40_Picture_4.jpeg)

nterno 42

#comofazer<sub>?</sub> MEI

Você deverá selecionar, dentre os bancos cadastrados, aquele que será utilizado para realizar o débito automático.

Será necessário também informar agência e conta.

Em seguida, clique em **"Incluir"** para confirmar.

O titular da conta pode ser tanto o CNPJ do MEI quanto o CPF do responsável.

O preenchimento do telefone não é obrigatório.

![](_page_41_Picture_7.jpeg)

43

#comofazer<sub>?</sub> MEI

Após a inclusão dos dados bancários, será apresentada uma tela de confirmação para que você verifique se os dados informados estão corretos.

Clique em **"Sim"** para confirmar; ou clique em **"Não"** para editar os dados.

Após a confirmação das informações, aparecerá mensagem informativa do sucesso da inclusão.

| > Inclusão de débito automático                                           |
|---------------------------------------------------------------------------|
|                                                                           |
| Dados do contribuinte<br>Nome Empresarial:                                |
| CNPJ:                                                                     |
| Confirma a opção pelo débito automático DAS com as informações seguintes? |
|                                                                           |
| Banco                                                                     |
|                                                                           |
| Agência Conta                                                             |
| Titulan da anata                                                          |
| Titular da conta                                                          |
| Telefone celular                                                          |
|                                                                           |
|                                                                           |
|                                                                           |
| Sim Não                                                                   |
|                                                                           |

![](_page_43_Picture_0.jpeg)

#### #comofazer<sub>?</sub> MEI

Alterar débito automático

Essa opção poderá ser utilizada quando você desejar mudar os dados da sua conta ou alterar alguma informação relativa ao débito automático.

![](_page_43_Picture_4.jpeg)

![](_page_44_Picture_0.jpeg)

Altere os dados desejados.

Após alterar os dados, clique em **"Alterar"** para confirmar; ou clique em **"Cancelar"** para não editar os dados.

| <ul> <li>Inclusão de débito automático</li> <li>Dados do contribuinte Nome Empresarial: CMP3: Confirma a opção pelo débito automático DAS com as informações seguintes? Banco Agência Conta Titular da conta Telefone celular Sim Não</li></ul>    |                                                                           |  |
|----------------------------------------------------------------------------------------------------|---------------------------------------------------------------------------|--|
| > Inclusão de débito automático   Dados do contribuinte   Nome Empresarial:   CNP3:      Confirma a opção pelo débito automático DAS com as informações seguintes?   Banco   Agência   Conta   Titular da conta   Telefone celular     Sim     Não |                                                                           |  |
| Dados do contribuinte   Nome Empresarial:   CNP3:   Confirma a opção pelo débito automático DAS com as informações seguintes?   Banco   Agência Conta Titular da conta Telefone celular   Sim   Não                                                | > Inclusão de débito automático                                           |  |
| Dados do contribuinte<br>Nome Empresarial:<br>CNP3:<br>Confirma a opção pelo débito automático DAS com as informações seguintes?<br>Banco<br>Agência Conta<br>Titular da conta<br>Telefone celular                                                 |                                                                           |  |
| CNP3:Confirma a opção pelo débito automático DAS com as informações seguintes?<br>Banco<br>Agência Conta<br>Titular da conta<br>Telefone celular                                                                                                   | Dados do contribuinte<br>Nome Empresarial:                                |  |
| Confirma a opção pelo débito automático DAS com as informações seguintes?   Banco   Agência   Conta   Titular da conta   Telefone celular     Sin     Não                                                                                          | CNPJ:                                                                     |  |
| Banco   Agência   Conta     Titular da conta     Telefone celular     Sim     Não                                                                                                    | Confirma a opção pelo débito automático DAS com as informações seguintes? |  |
| Agência Conta<br>Titular da conta<br>Telefone celular<br>Sim Não                                                                                                    |                                                                           |  |
| Agência Conta<br>Titular da conta<br>Telefone celular                                                                                                    | Banco                                                                     |  |
| Titular da conta                                                                                                    | Agância                                                                   |  |
| Titular da conta<br>Telefone celular                                                                                                    | Agencia                                                                   |  |
| Telefone celular<br>Sim Não                                                                                                    | Titular da conta                                                          |  |
| Sim Não                                                                                                    |                                                                           |  |
| Sim Não                                                                                                    | Telefone celular                                                          |  |
| Sim Não                                                                                                    |                                                                           |  |
| Sim Não                                                                                                    |                                                                           |  |
| Sim Nao                                                                                                    |                                                                           |  |
|                                                                                                    | Sim Não                                                                   |  |
|                                                                                                    |                                                                           |  |
|                                                                                                    |                                                                           |  |

#comofazer?

![](_page_45_Picture_0.jpeg)

#### Desativar débito automático

Caso não queira mais efetuar os pagamentos via débito automático, deverá acessar essa opção.

Ao acessar a opção de **"Desativar débito automático"** serão apresentadas as informações sobre o débito automático ativo.

Nessa etapa, você deverá clicar em **"Sim"** para confirmar a desativação.

![](_page_45_Picture_6.jpeg)

![](_page_46_Picture_0.jpeg)

#### #comofazer<sub>?</sub> MEI

Consultar débito automático

Essa função será utilizada para o contribuinte consultar a sua opção de débito automático.

![](_page_46_Picture_4.jpeg)

Fale com a gente pelo Telegram:

1 Instale o Telegram

2 Busque pelo: @Sebrae\_RJ

3 Siga o nosso canal: t.me/sebraerj Capacite-se e decole na gestão da sua empresa!

![](_page_47_Picture_6.jpeg)

![](_page_47_Picture_7.jpeg)

Faça sua inscrição: loja.rj.sebrae.com.br

![](_page_47_Picture_9.jpeg)

WhatsApp: (21) 96576-7825

![](_page_48_Picture_0.jpeg)

A força do empreendedor brasileiro.

f O ▶ in ୬ /sebraerj
 ✓ Siga o nosso canal do Telegram
 (21) 96576-7825 / 0800 570 0800

loja.rj.sebrae.com.br/loja www.ouvidoria.sebrae.com.br